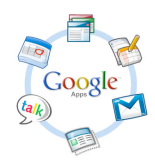

Aplicaciones de Google

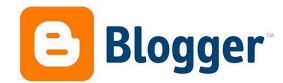

Raúl Diego Obregón

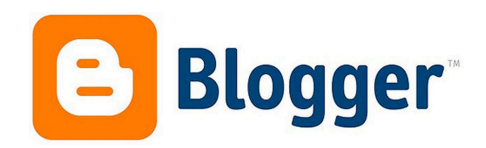

# ¿Qué es Blogger?

**Blogger** es un servicio creado por Pyra Labs y posteriormente adquirida por Google para crear y publicar una bitácora (blog) en línea. El usuario no tiene que escribir ningún código o instalar programas de servidor o de scripting. Blogger acepta para el alojamiento de las bitácoras su propio servidor (Blogspot). Es una excelente herramienta para que el profesor comparta contenido: recursos online (en línea, en internet), presentaciones, reflexiones... También es una excelente herramienta para que el alumno tenga su bitácora personal o cuaderno digital en el que publique sus creaciones, recursos que refuerzan su aprendizaje...

## ¿Qué hay que hacer para tener una cuenta Blogger?

Si tenemos una cuenta **Blogger**, tendremos la posibilidad de tener cuantos blogs queremos, siempre editables desde el mismo panel de control o cuenta Blogger.

Hay dos formas de tener una cuenta Blogger. Para las dos formas hay que ir siempre a la página de Blogger: https://www.blogger.com/

| Google                                                                                  | CREAR CUENTA                      |
|-----------------------------------------------------------------------------------------|-----------------------------------|
| Blogger                                                                                 | Iniciar sesión Google             |
| Crea un blog. Es gratis.                                                                | Dirección de correo electrónico   |
| Plantillas y diseños atractivos y personalizables                                       | Iniciar sesión ☑ No cerrar sesión |
| Estadísticas actualizadas<br>al minuto Gana dinero con AdSense Explora blogs destacados | ¿No puedes acceder a tu cuenta?   |

Desde esta página de inicio de Blogger podremos crearnos una cuenta Blogger para tener nuestro primer blog o podremos introducir nuestros datos de nuestra cuenta Google (si ya tuviéramos una) y así vincularla a Blogger.

Si optamos por el primer paso, aparecerá una pantalla en la que tendremos que rellenar todos los campos que nos piden.

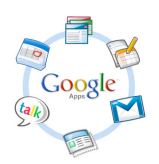

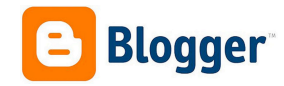

| No  | mbre                                                                            | Los p                  |
|-----|---------------------------------------------------------------------------------|------------------------|
| N   | ombre Apellidos                                                                 | •                      |
| No  | mbre de usuario                                                                 | •                      |
|     | @gmail.com                                                                      | De                     |
| Co  | ntraseña                                                                        | recor                  |
|     |                                                                                 |                        |
| Co  | nfirma tu contraseña                                                            | Es in<br>como<br>blog. |
|     | he de sectorizate                                                               | La re                  |
| Fee | ía Mes � Año                                                                    | Goog<br>móvi           |
| C.  |                                                                                 | Reco                   |
| Se  | lecciona tu sexo                                                                | 0                      |
|     | ·                                                                               | Si er<br>mism          |
|     |                                                                                 | REG                    |
|     |                                                                                 | El se                  |
| Tu  | dirección de correo electrónico actual                                          |                        |
|     |                                                                                 | En la<br>confi         |
| Dei | nuéstranos que no eres un robot<br>Omitir esta verificación (es posible que sea | nues                   |
| 0   | necesaria la verificación por teléfono)                                         | nues                   |
|     | 964                                                                             | (Edita                 |
|     | Dosavine                                                                        | se ha                  |
|     | scribe las dos palabras:                                                        |                        |
|     | C •)                                                                            | <b>B</b> I             |
|     |                                                                                 |                        |
| Ub  | cación                                                                          | Nue<br>Tus blog        |
| Es  | paña 🗘                                                                          | Blogs el               |
|     | Acepto las Condiciones del servicio y la Política<br>de privacidad de Google.   |                        |
|     | Google podrá utilizar la información de mi                                      |                        |
|     | anuncios de sitios web que no pertenezcan a                                     |                        |
|     | personalización                                                                 | A<br>Todos k           |
|     | Siguiente paso                                                                  | Blogger                |
|     | organitie pado                                                                  |                        |

Los pasos a seguir son:

- Rellenar nuestros datos
- Asignar un nombre al blog.
- Elegir una plantilla.

De los datos que nos piden en la creación, os recomiendo que los guardéis en algún lugar para no olvidarlos.

Es interesante saber que **NOMBRE** es el que aparecerá como firma cuando hagamos una entrada en nuestro blog.

La recuperación de la contraseña, por si se nos olvida, Google la hace a un correo alternativo o a un teléfono móvil.

Recordad que debéis de aceptar las condiciones.

Si entráis con la cuenta de Google los pasos serán los mismos a diferencia del primero que lo llaman **REGISTRARSE EN BLOGGER** y en el que sólo tenemos que confirmar el **NOMBRE y Aceptar las condiciones.** El segundo y tercer paso en común.

En la pantalla interna de Blogger, que es la pantalla de configuración y es la que aparece cuando accedemos a nuestro servicio Blogger, aparecen tanto los blogs que tenemos creados, en la función **ESCRITORIO**; como nuestro perfil, que podemos editar en cualquier momento (Editar Perfil); como una lista de **LECTURA DE BLOGS**, que nos informa al acceder de los últimas entradas que se han producido en los blogs que seguimos (Añadir).

| Biogs de Rat         |                                                                                                    |                | español +            |
|----------------------|----------------------------------------------------------------------------------------------------|----------------|----------------------|
| Nuevo blog           | En la nube TIC<br>376 entradas, última publicación: 26-ene-2013                                           | Ver blog       |                      |
| Blogs eliminados (2) | La Tierra<br>j <sub>uno</sub> , Páginas vistas: 723 - 35 entradas, última publicación: 25-ene-2013        | / Ver blog     |                      |
|                      | Herramientas 2.0<br>î Páginas vistas: 627 - 7 entradas, última publicación: 24-ene-2013                   | 🖉 🔹 Verblog    |                      |
|                      | La Prehistoria                                                                                            | 🖉 🖷 👻 Verblog  |                      |
|                      | Introducción a las Herramientas 2.0<br>Páginas vistas: 326 - 28 entradas, última publicación: 28-oct-2012 | 🖉 🖷 👻 Ver blog |                      |
|                      | Ver más                                                                                                   |                |                      |
| Lista de lect        | ura   Todos los blogs                                                                                     |                | Ver en Google Reader |
| Afladir              | Añade blogs para seguir en tu Lista de lectura                                                            |                |                      |

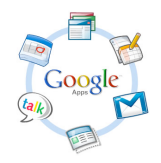

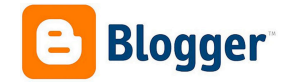

Aquí vemos la sección de **ESCRITORIO** y el botón de **NUEVO BLOG**.

| 😑 Blogger            |                                                                 |          | 🔝 Raúl 👻    |
|----------------------|-----------------------------------------------------------------|----------|-------------|
| 👰 Blogs de Raúl      |                                                                 |          | español 👻 🕌 |
| Nuevo blog           | En la nube TIC<br>376 entradas, última publicación: 26-ene-2013 | Ver blog |             |
| Blogs eliminados (2) | La Tierra                                                       | Ver blog |             |

### Cómo utilizar Blogger como lector de blogs

En la **LISTA DE LECTURA** podremos **AÑADIR** la URL del blog que queremos seguir y si es una página web la URL del Feed (buscar el símbolo naranja en la web **S**).

| Lista de lectura          | Todos los blogs                                                                                                    | Ver en Google Reader | \$ |
|---------------------------|----------------------------------------------------------------------------------------------------|----------------------|----|
| Añadir<br>Todos los blogs | Añade blogs para seguir en tu Lista de lectura<br>Actualmente no sigues ningún blog. Usa el botón Añadir para incorporar los blogs que quieras seguir a la Lista de lectura.<br>Más información |                      |    |
| Blogger Buzz              |                                                                                                    |                      |    |

Sólo tenemos que añadir la dirección o URL de ese blog en la pestaña AÑADIR DE LA URL.

| Lista de lectura                                  | › Añadir blogs para seguir      | los             |
|---------------------------------------------------|---------------------------------|-----------------|
| <ul> <li>Añadir de la URL</li> </ul>              |                                 | + Añadir        |
| <ul> <li>Importar de<br/>Google Reader</li> </ul> |                                 |                 |
| Opción de seguimiento                             | Seguir públicamente como Raúl 👻 | Más información |
|                                                   |                                 | Seguir Cancelar |

Podemos seleccionar si seguimos ese blog de forma pública o de forma privada.

### Cómo crear un blog en Blogger

Damos al botón **NUEVO BLOG** y rellenamos los dos datos que nos piden: **Título del blog** y **Dirección del blog**, por último elegimos plantilla del blog y damos al botón **CREAR BLOG**.

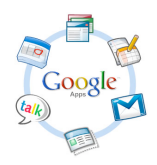

**Aplicaciones de Google** 

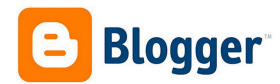

Raúl Diego Obregón

| Título    | Web 2.0 en el aula     |                        |                                  |     |
|-----------|------------------------|------------------------|----------------------------------|-----|
| Dirección |                        | webdospun              | toceroenelaula .blogspot.co      | m 🗸 |
|           |                        | Fet                    | dirección de blog está disponil  | ale |
| Plantilla | Dyserve steam          | Cirrola Biog           |                                  |     |
|           |                        | Simple boy             | Kapa I-                          |     |
|           |                        |                        |                                  |     |
|           | Dynamic Views          | Simple                 | Picture Window                   |     |
|           | Avesama, incorporation | Watermark              | There a                          |     |
|           |                        |                        | The second                       |     |
|           |                        |                        |                                  |     |
|           | Awesome Inc.           | Watermark              | Ethereal                         |     |
|           | Puedes ve              | r muchas más plantilla | s v personalizar tu blog más tar | de. |

#### El Título del blog puede ser cualquiera.

El **Dirección del blog** es la dirección de nuestro blog y no puede repetirse. Tiene que estar en minúscula, no escribir caracteres no ASCCI (las tildes, la ñ y los espacios no están permitidos). Y tenemos que **comprobar que esté disponible** (no puede haber dos iguales). Si lo está, no olvidéis apuntar la dirección de vuestro nuevo blog.

El último paso para tener un blog es elegir una plantilla, que se puede cambiar en cualquier momento.

Título y domino pueden ser distintos. No os recomiendo la primera plantilla, es la dinámica y no es buena para empezar.

Ya tenemos un blog que podemos visitar en la dirección de nuestro blog. En este caso:

http://webdospuntoceroenelaula.blogspot.com.es

| V | Veb 2.0 en el aula No hay ninguna entrada. DATOS PERSONALES |   |  |
|---|-------------------------------------------------------------|---|--|
|   | Página principal<br>Suscribirse a: Entradas (Atom)          | X |  |
|   | Plantilla Picture Window. Con la tecnología de Blogger.     | * |  |
|   |                                                             |   |  |

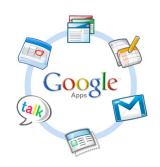

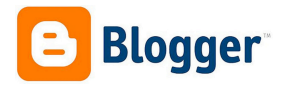

## Cómo configurar nuestro blog

Lo primero que recomiendo es que se haga una buena configuración de opciones y de diseño del blog. Estas cambios se suelen realizar el primer día y excepcionalmente si queremos hacer algún cambio de configuración.

Para hacer los cambios en la configuración hay que ir a la página de inicio de Blogger: <u>http://www.blogger.com/home</u>, hacer doble clic en el título del blog que queremos configurar y ahí hay que ir al apartado CONFIGURACIÓN.

| Mis blogs                                  | Web 2.0 en el aula . Visión general           |                                             | * |
|--------------------------------------------|-----------------------------------------------|---------------------------------------------|---|
| Entrada nueva                              | Páginas vistas Más estadísticas »             | Actualizaciones                             |   |
| 🕂 Visión general                           | 1                                             | Comentarios pendientes de 0<br>moderación » |   |
| Páginas Comentarios                        | 0.5                                           | Comentarios publicados 0 »                  |   |
| C+ Google+                                 |                                               | Páginas vistas hoy 0                        |   |
|                                            | 19/01/2013 21/01/2013 23/01/2013 25/01/2013 H | Entradas 0                                  |   |
| <ul><li>Diseño</li><li>Plantilla</li></ul> | Página                                        | as vistas: 0 »<br>Seguidores 0              |   |
| 🌽 Configuración                            |                                               |                                             |   |

### **CONFIGURACIÓN:**

A la vez, configuración se divide en varias secciones. Vamos a verlas una a una y a destacar lo más interesante. Al estar en castellano y tener todos los puntos "Ayudas", no tendríamos ningún problema si lo fuéramos leyendo poco a poco y configurándolo a la vez.

### LO BÁSICO:

| Mis blogs                                        | Web 2.0 en el aula . | Configuración > Lo básico                         |                     |
|--------------------------------------------------|----------------------|---------------------------------------------------|---------------------|
| Entrada nueva                                    | Lo básico            |                                                   |                     |
| H Visión general                                 | Título               | Web 2.0 en el aula Editar                         |                     |
| Entradas                                         | Descripción          | Raúl Diego Obregón Editar                         |                     |
| <ul> <li>Páginas</li> <li>Comentarios</li> </ul> | Privacidad           | Aparece en Blogger Visible para los motores de    | e búsqueda Editar   |
| Google+                                          | Publicación          |                                                   |                     |
| Y Ingresos                                       | Dirección del blog   | webdospuntoceroenelaula.blogspot.com              | Editar              |
| Diseño<br>Plantilla                              |                      | + Añadir un dominio personalizado Dirige un domin | nio tuyo a tu blog. |
| Configuración                                    | Permisos             |                                                   |                     |
| Entradas y comentarios                           | Autores del blog     | Raúl correo@rauldiego.es                          | Administrador       |
| Móvil y correo<br>electrónico                    |                      | + Añadir autores                                  |                     |
| Idioma y formato                                 | Lectores del blog    | Cualquiera Editar                                 |                     |
| Preferencias para<br>motores de búsqueda         |                      |                                                   |                     |
| Otros                                            |                      |                                                   |                     |

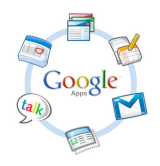

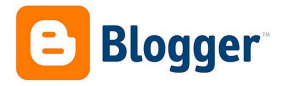

Título: Desde aquí se puede cambiar el cualquier momento el título que hemos puesto al blog.

**Descripción:** Aquí podemos poner una descripción de no más de 500 caracteres explicando el blog. No es obligatorio. Los datos esenciales u obligatorios ya nos lo han pedido a la hora de crearlo.

#### Privacidad:

- ¿Quieres añadir tu blog a nuestras listas?: Si queremos que aparezca en la lista de blog de Blogger.
- ¿Quieres permitir que los motores de búsqueda encuentren tu blog?: Si quieres o no que aparezca en un programa de búsqueda como puede ser Google. Si decimos que no, sólo llegarán a él a los que digamos la dirección o url, que es lo que tenemos que decir. Recordad en este caso: http://webdospuntoceroenelaula.blogspot.com.es/

Dirección del blog: Aquí cambiaremos la dirección de nuestro blog por otra, si está disponible.

Autores del blog: Podemos crear un blog en el que publiquen nuestros compañeros o alumnos. Nosotros seríamos los administradores del blog y ellos serían los autores del blog.

**Un administrador** tiene acceso total al blog. Puede hacer cambios en el diseño y la configuración; crear, editar y borrar cualquier entrada y cualquier comentario.

**Un autor** no tiene acceso a la configuración. Puede crear, editar y borrar sus entradas o los comentarios a sus entradas.

Para crear autores sólo tenemos que hacer clic en **AÑADIR AUTORES** y escribir las direcciones separadas de comas o cogerlas de nuestros contactos de Gmail.

Podemos hacer que una autor sea administrador de nuestro blog.

Lectura del blog: Aquí decimos quien puede ver y leer nuestro blog.

- **Cualquiera:** cualquiera puede acceder a nuestro blog. Siempre que tenga la url o dirección o la haya encontrado en un buscador si lo configuramos así.
- Sólo a los usuarios que yo elija: sólo podrán leerlo los usuarios que yo elija, pero antes tendrán que identificarse que son ellos. Es interesante cuando queremos proteger el contenido de nuestro blog.
- Únicamente autores del blog: los autores serán los únicos que puedan ver el contenido, previa identificación.

Un blog puede estar abierto o público y pasar a cerrado o privado con un solo clic en estas opciones.

Siempre hay que ir hasta abajo y dar a **GUARDAR CONFIGURACIÓN**.

GUARDAR CONFIGURACIÓN

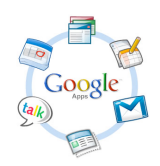

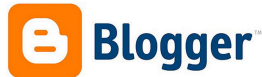

### **ENTRADAS Y COMENTARIOS:**

| Mis blogs                                                                                                    | Web 2.0 en el aula . Co                                           | onfiguración > Entradas y comentarios                                                                                                    |  |
|----------------------------------------------------------------------------------------------------|-------------------------------------------------------------------|----------------------------------------------------------------------------------------------------|--|
| Entrada nueva                                                                                                    | Entradas<br>Mostrar un máximo de <sub>.</sub> ?                   | 10 entradas 🖌 en la página principal                                                                                                    |  |
| Plantilla de las en     Plantilla de las en     Comentarios     Mostrar imágenes     Google+                                   | Plantilla de las entradas ?<br>Mostrar imágenes con Lightbox<br>? | Añadir<br>Sí •                                                                                                    |  |
| <ul> <li>Estadísticas</li> <li>Ingresos</li> <li>Diseño</li> </ul>                                                             | Comentarios Ubicación de los comentarios ?                        | Debalo de la entrada 👻                                                                                                    |  |
| Plantila Plantila Configuración Entradas y comentarios Idoing y correto Idioma y formato Preferencias para motores de búsqueda | ¿Quién puede comentar?                                            | Cualquiera, Incluídos los usuarios anónimos Usuario registrado (Incluye OpenID) Usuario con cuentas de Google Solo los miembros de este blog |  |
|                                                                                                    | Moderación de comentarios                                         | Siempre     A veces     Nunca Enviar por correo electrónico solicitudes de moderación a                                                      |  |
| Otros                                                                                                    | Mostrar verificación de palabras ?                                | No 👻                                                                                                    |  |
|                                                                                                    | Mostrar backlinks ?                                               | Ocultar 🔻                                                                                                    |  |
|                                                                                                    | Mensaje del formulario de<br>comentarios                          | Añadir                                                                                                    |  |

Mostrar un máximo de: Aquí indicaremos cuantas entradas por página queremos mostrar.

Plantilla de las entradas: Aquí indicaremos un texto si siempre que vayamos a escribir en una entrada, lo usamos. No es muy usado.

Mostrar imágenes con Lightbox: Es una forma de ver las imágenes. Recomendable que sí.

Ubicación de los comentarios: El lugar donde queremos que aparezca la ventana de comentarios.

¿Quién puede comentar?: El más aconsejable es Cualquiera.

**Moderación de comentarios:** Se especifica cuando se moderan los comentarios. Si se habilita siempre aparece una ventana para poner un correo y que Blogger te avise de que existe un comentario a moderar.

Mostrar verificación de palabras: Recomiendo que no, si moderas comentarios, recomiendo sí, si no los moderas.

Mostrar Backlinks: Enlaces en los lugares que comparten esa entrada.

Mensaje del formulario de comentarios: Si queremos dejar un texto que lea quien vaya a hacer un comentario.

Hay que GUARDAR CONFIGURACIÓN (arriba a la derecha).

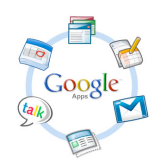

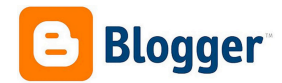

### MÓVIL Y CORREO ELECTRÓNICO:

| Mis blogs                                                               | Web 2.0 en el aula . Co                            | onfiguración > Móvil y correo electrónico                                                                                                    |
|-------------------------------------------------------------------------|----------------------------------------------------|----------------------------------------------------------------------------------------------------|
| Entrada nueva                                                           | Móvil                                              |                                                                                                    |
| <ul><li>Visión general</li><li>Entradas</li></ul>                       | Publicar entradas mediante<br>SMS/MMS              | Añadir dispositivo móvil - Más información acerca de los dispositivos móviles                                                                                                  |
| <ul> <li>Páginas</li> <li>Comentarios</li> </ul>                        | Correo electrónico                                 |                                                                                                    |
| Coogle+                                                                 | Publicar entradas mediante correo<br>electrónico ? | correo571.       secretWords       @blogger.com <ul> <li>Publicar correo electrónico inmediatamente</li> <li>Guardar correos electrónicos como entradas de borrador</li> </ul> |
| Diseño Plantilla Configuración                                          | Correo para notificar los comentarios ?            |                                                                                                    |
| Lo básico<br>Entradas y<br>comentarios<br>Móvil y correo<br>electrónico | Enviar entradas por correo a                       | Seleccionar de los contactos - Eliminar<br>Añadir                                                                                                    |
| Idioma y formato<br>Preferencias para<br>motores de búsqueda<br>Otros   |                                                    |                                                                                                    |

**Publicar entradas mediante correo electrónico:** Una de las opciones más interesantes que tiene Blogger es que permite que personas que no tengan acceso a la configuración de nuestro blog puedan publicar en él, con nuestro permiso. Interesante opción si queremos hacer un blog colaborativo y que distintas personas sean las que publiquen en él mandando un correo electrónico.

#### correo571.secretWords@blogger.com correo571.publicar@blogger.com

El proceso es el siguiente:

- Tenemos una dirección de correo incompleta que nos pide rellenemos con una palabra secreta. Una vez que hayamos puesto esa palabra secreta, en mi casa "**publicar**", esa dirección se la damos a las personas que queramos que publiquen en nuestro blog y que no tienen acceso a él.
- Esa persona tendrá que mandar un mail a esa dirección y el Asunto del mensaje será el Título de la entrada. El Texto del mensaje será el Texto de la entrada. Y el Adjunto que mande, por ejemplo una fotografía, será la fotografía que aparecerá en la entrada.

Sólo nos queda configurar si esa entrada se publicará:

- Inmediatamente.
- O se guardará como borrador de entrada para que luego nosotros lo aprobemos.

**Correo para notificar los comentarios:** Podemos escribir hasta 10 direcciones de correo que recibirán un correo cada vez que alguien deje un comentario en nuestro blog.

Siempre hay que ir hasta abajo y dar a **GUARDAR CONFIGURACIÓN**.

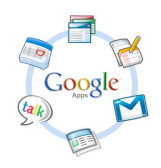

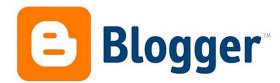

### **IDIOMA Y FORMATO:**

| M        | is blogs                                 | Web 2.0 en el aula . Cor              | nfiguración 🔸 Idioma y formato    | Guardar configuración | \$ |
|----------|------------------------------------------|---------------------------------------|-----------------------------------|-----------------------|----|
| E        | ntrada nueva                             | Idioma                                |                                   |                       |    |
| Ħ        | Visión general                           | Idioma                                | español 👻                         |                       |    |
| Ę        | Entradas                                 |                                       |                                   |                       |    |
| Ľ        | Páginas                                  | Habilitar transliteración ?           | Inhabilitado → en Amárico-hળ¶Ը? → |                       |    |
|          | Comentarios                              |                                       |                                   |                       |    |
| Q+       | Google+                                  | Formato                               |                                   |                       |    |
| ¢        | Estadísticas                             | -                                     |                                   |                       |    |
| Ψ        | Ingresos                                 | Zona horaria                          | (GMT+01:00) Madrid 👻              |                       |    |
|          | Diseño                                   | Formato de cabecera de fecha ?        | 26 de enero de 2013 👻             |                       |    |
| T<br>حرا | Plantilla<br>Configuración               | Formato de hora                       | 10:11 👻                           |                       |    |
| <u> </u> | Lo básico                                | Formate da base da bas                |                                   |                       |    |
|          | Entradas y<br>comentarios                | Formato de hora de los<br>comentarios | 26 de enero de 2013 10:11 👻       |                       |    |
| _        | Móvil y correo<br>electrónico            |                                       |                                   |                       |    |
| ſ        | ldioma y formato                         |                                       |                                   |                       |    |
|          | Preferencias para<br>motores de búsqueda |                                       |                                   |                       |    |
|          | Otros                                    |                                       |                                   |                       |    |

Idioma: Idioma del blog.

Habilitar transliteración: Dejar inhabilitada.

Zona horaria: No olvidar configurar en nuestra zona horaria.

Formato de cabecera de fecha: Forma en la que deseamos ver la fecha de las entradas.

Formato de hora: Forma en la que deseamos ver la hora.

Formato de hora de los comentarios: Forma en la que deseamos ver la hora de los comentarios.

Siempre hay que ir hasta abajo y dar a **GUARDAR CONFIGURACIÓN**.

### PREFERENCIAS PARA LOS MOTORES DE BÚSQUEDA:

Recomiendo dejar todo como está.

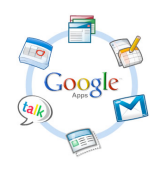

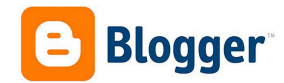

#### **OTROS:**

Recomiendo dejar todo como está.

| Mis blogs                                                                                                    | Web 2.0 en el aula  . <mark>C</mark> o                                                                       | onfiguración > Otros                                                                                                    | Guardar configurac | lón 🔅 |
|----------------------------------------------------------------------------------------------------|----------------------------------------------------------------------------------------------------|----------------------------------------------------------------------------------------------------|--------------------|-------|
| Entrada nueva                                                                                                    | Herramientas del blog<br>Herramientas del blog                                                               | Importar blog - Exportar blog - Eliminar blog                                                                           |                    |       |
|                                                                                                    | Feed del sitio<br>Permitir feed de blog ?<br>Publicar URL redireccionada del                                 | Completo 👻                                                                                                    |                    |       |
| <ul> <li>Ingresos</li> <li>Diseño</li> <li>Plantilla</li> <li>Configuración</li> </ul>                           | feed ?<br>Pie de página del feed de las<br>entradas ?<br>Activar enlaces al título y enlaces<br>a adjuntos ? | Añadir<br>No 👻                                                                                                    |                    |       |
| Lo básico<br>Entradas y<br>comentarios<br>Móvil y correo<br>electrónico<br>Idioma y formato<br>Preferencias para | OpenID<br>Tu URL de OpenID ?                                                                                 | http://webdospuntoceroenelaula.blogspot.com/<br>Sitios que siempre pueden ver tu URL<br>Aún no hay sitios de confianza. |                    |       |
| Otros                                                                                                    | Contenido para adultos<br>Contenido para adultos (?)                                                         | No 👻                                                                                                    |                    |       |
|                                                                                                    | Google Analytics<br>ID de propiedad web de Google<br>Analytics                                               |                                                                                                    |                    |       |

Lo más interesante es:

Herramientas del blog: Desde aquí podemos importar otro blog en este, exportar este para instalarlo en otro sitio (también lo podemos hacer como copia de seguridad) o eliminar el blog (no se elimina inmediatamente).

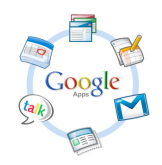

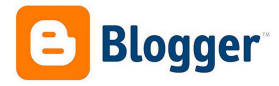

# Cómo cambiar el diseño de plantilla del blog

Para cambiar el diseño del blog tenemos que ir a la pestaña PLANTILLA.

En PLANTILLA podemos hacer cuatro cosas:

- Seleccionar otra de las plantillas ya configuradas.
- Editar el código HTML. Es decir editar nosotros el aspecto de esa plantilla, si sabemos el lenguaje HTML o cargar una plantilla diseñada por expertos.
- O utilizar el Diseñador de las propias plantillas de Blogger en PERSONALIZAR.
- O cambiar la apariencia de la versión de nuestro blog para móviles.

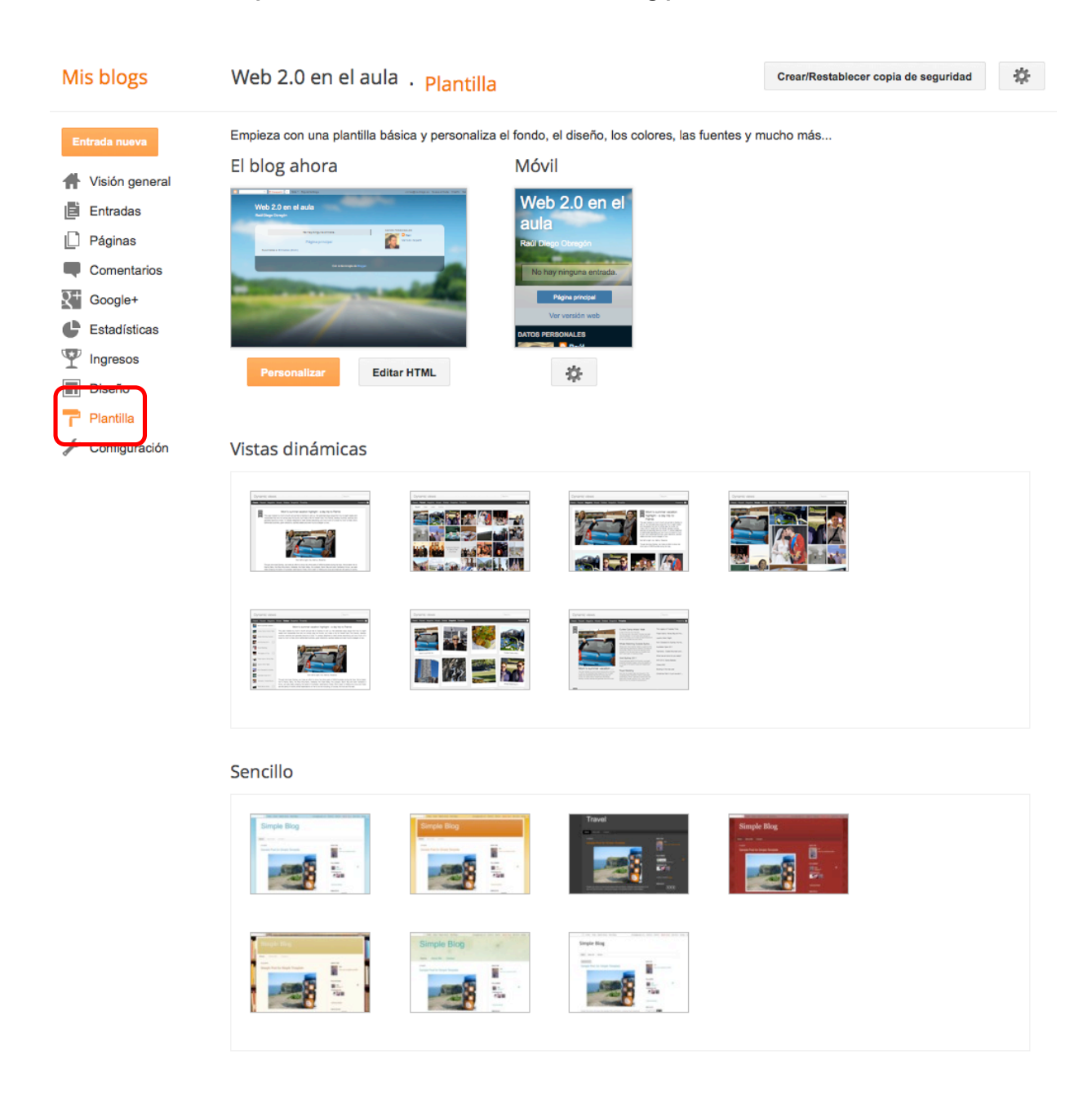

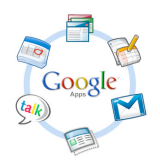

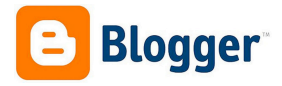

#### **PERSONALIZAR:**

Desde aquí podremos cambiar la **PLANTILLA**, el **FONDO**, el **DISEÑO**, los **AJUSTES DE ANCHO** y algunos ajustes **AVANZADOS**.

| Diseñador de plantillas de Blogge                          | er                                                                                                    | « Volver a Blogger Ver blog Ayuda Aplica | r al blog    |
|------------------------------------------------------------|----------------------------------------------------------------------------------------------------|------------------------------------------|--------------|
| Plantillas<br>Fondo<br>Ajustar ancho<br>Diseño<br>Avanzado | Vistas dinámicas     Ricere Winder     Pictare Winder     Pictare Winder     Pictare Winder     Pictare Winder     Pictare Winder     Pictare Winder     Pictare Winder     Pictare Winder     Pictare Winder     Pictare Winder     Pictare Winder     Pictare Winder     Pictare Winder     Pictare Winder     Pictare Winder | Picture Window Fantástico, S.A.          |              |
| C Q Compartir 0 Más                                        | ✓ Siguiente blog»                                                                                                    | correo@rauldiego.es Nueva entrada E      | )iseño Salir |
| Web 2.0 en el aul<br>Raúl Diego Obregón                    | а                                                                                                    |                                          |              |
| No ha                                                      | ay ninguna entrada.                                                                                                    | DATOS PERSONALES                         |              |
| Pá<br>Suscribirse a: Entradas (Atom)                       | igina principal                                                                                                    | Baúl<br>Ver todo mi perfil               |              |
|                                                            | Con la tecnología de Blogger.                                                                                                    |                                          |              |

#### **Plantilla:**

Escogemos una **plantilla** o luego una **subplantilla**. Siempre podemos ver cómo va quedando en la parte inferior. Para guardar, tenemos que dar a **APLICAR CAMBIOS**.

Podemos volver en cualquier momento al escritorio de Blogger con el botón Volver a Blogger.

| Diseñador de pla | ntillas de Blogger                 |                                                                                                    |                   |                  | <u>« ۱</u>  | ⊄olver a Blogger | <u>Ver blog</u> <u>Ayuda</u> | APLICAR AL BLOG |
|------------------|------------------------------------|----------------------------------------------------------------------------------------------------|-------------------|------------------|-------------|------------------|------------------------------|-----------------|
| Plantillas       | , <u></u>                          |                                                                                                    |                   |                  |             |                  |                              |                 |
| Fondo            |                                    | The second second secon    | Kent              | -                |             |                  |                              |                 |
| Diseño           |                                    |                                                                                                    | a more and adjust | Taraa            | Company And |                  |                              |                 |
| Ajustar ancho    | Ahora en el blog                   |                                                                                                    | Picture Window    | Fantástico, S.A. |             |                  |                              |                 |
| Avanzado         | Basado en<br><u>Picture Window</u> | Picture Window<br>Construction<br>Sector States of the Sector States of the | Wie Picture W     |                  |             |                  |                              |                 |

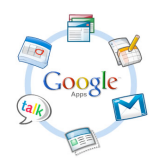

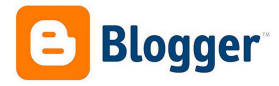

Escogemos una imagen de fondo para nuestro blog y la gama de colores que va a tener.

| Diseñador de pla | ntillas de Blogger           |                                                                                      | « Volver a Blogger Ver blog Ayuda APLICAR AL BLOG |
|------------------|------------------------------|--------------------------------------------------------------------------------------|---------------------------------------------------|
| Plantillas       | lmagen de fondo              | Gama de colores principal                                                            |                                                   |
| Fondo            |                              | Cambia la gama de colores de tu blog.                                                |                                                   |
| Diseño           |                              | Ve a la pestaña <b>Avanzado</b> para personalizar los colores de elementos concretos |                                                   |
| Ajustar ancho    | Eliminar imagen              | Temas sugerioos                                                                      |                                                   |
| Avanzado         |                              |                                                                                      |                                                   |
|                  |                              |                                                                                      |                                                   |
|                  | Utilizar colores y fondo pre |                                                                                      |                                                   |

Para seleccionar nuevos fondos o insertar el nuestro, tenemos que ir a la flecha de la derecha de la imagen seleccionado en ese momento y se desplegará la galería.

| Seleccionar imagen de fondo | - |
|-----------------------------|---|
| Subir imagen                |   |
| Abstracto                   |   |
| Negocios                    |   |
| Celebraciones               |   |
| Entretenimiento             |   |
|                             |   |
|                             |   |
| Aficiones y                 |   |
| artesalina<br>Casa y jardín |   |
| Naturaleza                  |   |
| Patrones                    |   |
| Recreación                  |   |
| Ciencia                     |   |
| Compras Transfer            |   |
|                             |   |
|                             |   |
| FINALIZADO CANCELAR         |   |

Siempre seleccionamos y Finalizamos.

#### Diseño:

Aquí elegimos cual va a ser la apariencia del blog. Donde van a estar las columna con los complementos o gadget y cómo va a ser el pie de página.

| Diseñador de plar | tillas de Blogger                                                                                                    | <u>« Volver a Blogger</u> <u>Ver blog Ayuda</u> APLICAR AL BLOG     |
|-------------------|----------------------------------------------------------------------------------------------------|---------------------------------------------------------------------|
| Plantillas        | Diseño del cuerpo del blog Diseño de pie                                                                                                    | e de página                                                         |
| Fondo             |                                                                                                    |                                                                     |
| Diseño            |                                                                                                    |                                                                     |
| Ajustar ancho     |                                                                                                    |                                                                     |
| Avanzado          |                                                                                                    |                                                                     |
|                   | Para organizar la ubicación de tus gadgets, arrástralos a las secciones punteada<br>Ve a <b>Diseño &gt; Elementos de la página</b> en Blogger para añadir, suprimir o edita | as de la vista previa que se muestra a continuación.<br>ar gadgets. |

Es recomendable colocar la columna a la derecha, pues es donde suele ir la mano de la mayoría de nuestros visitantes (hay más diestros que zurdos).

No olvidéis siempre APLICAR AL BLOG.

#### Ajuste de ancho:

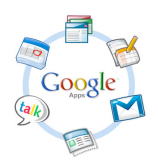

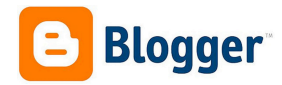

Esta opción configura el ancho de la zona de entradas y de la columna o columnas.

| Diseñador de plar | itillas de Blogger                            |                           | <u>« Volver a Blogger</u> <u>Ver blog</u> <u>Ayuda</u> APLICAR AL BLOG |
|-------------------|-----------------------------------------------|---------------------------|------------------------------------------------------------------------|
| Plantillas        | Blog completo                                 |                           |                                                                        |
| Fondo             | Mín.                                          | Máx. 860 px               |                                                                        |
| Diseño            |                                               | Barra lateral derecha     |                                                                        |
| Ajustar ancho     |                                               | Mín. Máx. 260 px          |                                                                        |
| Avanzado          |                                               |                           |                                                                        |
|                   |                                               |                           |                                                                        |
|                   | Restablecer ancho a los valores predeterminad | <u>os de la plantilla</u> |                                                                        |

#### Avanzado:

En la opción avanzado podemos hacer ajustes más detallados de tipo de letra y colores. Recordad que siempre los podemos previsualizar abajo.

| Diseñador de pl | antillas de Blogger      |                                   |                           | <u>« Volver a Blogger</u> <u>Ver blog</u> <u>Ayuda</u> APLICAR AL BLOG |
|-----------------|--------------------------|-----------------------------------|---------------------------|------------------------------------------------------------------------|
| Plantillas      | Fexto de la 🔶 🔶          | Fuente                            | Color del texto           |                                                                        |
| Fondo           | Fondos 🗧                 | Arial                             | #333333                   |                                                                        |
| Diseño          | Enlaces                  | Georgia                           | Colores de esta plantilla |                                                                        |
| Ajustar ancho   | Título del blog 🖳        | Impact<br>Times New Roman         |                           |                                                                        |
| A∨anzado        | Texto de la<br>pestaña   | B I 15px                          | Colores recomendados      |                                                                        |
|                 | Fondo de las<br>pestañas | Borrar cambios avanzados en texto | de la página              |                                                                        |

Una vez hecho los cambios volvemos al escritorio con el botón VOLVER A BLOGGER

### EDITAR HTML: (No recomendable para principiantes)

En la **Edición HTML** podemos modificar los parámetros que queramos, si sabemos el lenguaje de programación HTML, o podemos cargar una plantilla diseñada para Blogger que hayamos encontrado en internet.

| Plantilla > Editar HTML                                                                                                    |                                                                 |                                                                                                    |                                                     | ×                      |
|----------------------------------------------------------------------------------------------------|-----------------------------------------------------------------|----------------------------------------------------------------------------------------------------|-----------------------------------------------------|------------------------|
| Expandir plantillas de artilugios                                                                                                    |                                                                 |                                                                                                    |                                                     |                        |
| <pre><?xml version="1.0" encoding="UTF-8" ?>  </pre> dtml bversion="2' class='v2' expr:dir='data:blog.lang xmlns:b="http://www.google.com/2005/gml/b' xmlns:  where the set of the set of th | uageDirectior<br>lata="http://ww<br>Compatible'/>               | ' xmlns='http://www.w/<br>ww.google.com/2005/gr<br>><br>scale=1.0,maximum-sca                        | 3.org/1999/xhtml'<br>nl/data'<br>ale=1.0' name='vie | wport/>                |
| <b:skin>&lt;![CDATA[/*&lt;/td&gt;<td></td><td></td><td></td><td></td></b:skin>                                                                                                    |                                                                 |                                                                                                    |                                                     |                        |
| Blogger Template Style<br>Name: Picture Window<br>Designer: Josh Peterson<br>URL: www.noaesthetic.com<br>*/                                                                                                    |                                                                 |                                                                                                    |                                                     |                        |
| /* Variable definitions<br>                                                                                                    | or" type="colo<br>ody Backgrou<br>111 url(//them<br>kIr&nLtYRnN | r" default="#1a222a" v<br>nd" type="background"<br>es.googleusercontent.cc<br>[IIKPmwtFa] repeater.f | alue="#1a222a"/><br>'<br>m/image?id=1OA             | CCYOE0-<br>Ine="#11111 |
| Restablecer plantillas de artilugios a los valores<br>predeterminados                                                                                                    | Cerrar                                                          | Borrar cambios                                                                                       | Vista previa                                        | Guardar plantilla      |

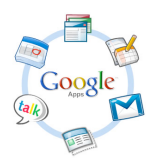

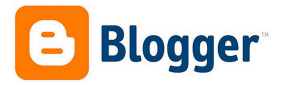

Es recomendable, siempre que vayamos a hacer un cambio en el código HTML del blog, hacer una **descarga de la plantilla completa**.

Los cambios en el código se harían en el recuadro con el código. Siempre para ver cómo está quedando, VISTA PREVIA, para deshacer cambios BORRAR CAMBIOS y para guardar los cambios GUARDAR PLANTILLA.

Para cambiar la plantilla completa y darle un toque más profesional o más vistoso a nuestro blog iremos a internet, buscaremos *"Plantillas para Blogger"* y después de descargarla en nuestro ordenador (se descarga en formato compromido \*.rar o \*.zip), descomprimirla y **seleccionar archivo** y **subir**.

Una página interesante con plantillas para Blogger es **BTemplates**: http://btemplates.com/ Esta página tiene las plantillas organizadas por: número de columnas, colores, temas... Sólo tendremos que buscar la que más nos guste, una vez seleccionada podremos ver como quedaría con LIVE DEMO o descargar la plantilla con DOWNLOAD.

| HOME       TEMPLATE SEARCH       BLOG       FAQ'S       SUBMIT TEMPLATE         CloudHosting       « Next · Previous »       Templat         Create a Free Website       START NOW!       1 Columns         CloudHosting       468 × 60       Styles                                                                                                    | , 🔊 SUBSCRIBE 🛭 🖝 FOLLOW 🖾 SUBSCRIBE                  |
|----------------------------------------------------------------------------------------------------|-------------------------------------------------------|
| CloudHosting «Next · Previous »<br>Create a Free Website START NOW!<br>CloudHosting 468 × 60<br>CloudHosting 468 × 60                                                                                                    |                                                       |
| Image: Marging and CloudHosting     4 Columns       4 Columns     4 Styles       Adapted fm                                                                                                    | search<br>Search<br>Biznessapps<br>Mobiles<br>Mobiles |
| Vordpress<br>Premium<br>Magazine<br>Photology<br>Photology<br>Photology                                                                                                    | om<br>CREATE A FREE<br>HTML5<br>WERSITE               |
| Image: Control of the state of the state of the stat | corners Advertise Here                                |

En ocasiones los cambios de plantilla borran los GADGET de la página, pero nunca la información del blog.

Una vez descomprimido, el archivo a copiar y pegar en el cuadro de HTML sería el que tiene extensión XTML, que es el fichero de la plantilla. Los otros suelen dar información de cómo hacer una buena configuración del blog. Copiaríamos el código HTML de ese fichero y los sustituimos por el código de la plantilla que nos ha proporcionado Blogger en su plantilla.

Esta es el nuevo resultado del blog después de seleccionarlo y subirlo.

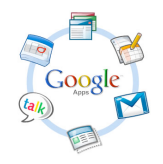

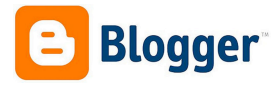

# Cómo agregar o quitar complementos a la página

Para cambiar los elementos que componen un blog tenemos que ir a **DISEÑO**.

### **DISEÑO:**

El último paso a la hora de configurar el diseño de nuestra página, es la opción de elementos que queremos que aparezcan en nuestra página. Esos elementos se llaman **GADGET** (herramientas) y los podemos añadir o eliminar desde la opción **DISEÑO**.

| Entrada navel<br>Visión general<br>Entradas<br>Páginas<br>Comentarios<br>Google+<br>Estadísticas<br>Ingresos<br>Diseño<br>Pfantilla<br>Configuración<br>Configuración<br>Configuraci | Vis blogs                                            | Web 2.0 en el aula .                                                 | Diseño                                             | Guardar disposició       | ón Vista previa                      | Borrar           |
|----------------------------------------------------------------------------------------------------|------------------------------------------------------|----------------------------------------------------------------------|----------------------------------------------------|--------------------------|--------------------------------------|------------------|
| Visión general   Entradas   Páginas   Comentarios   Google+   Estadísticas   Pianella   Diseño   Plantila   Configuración   Editar   Barra de navegación   Entradas del blog   Andrir un gadget   Configuración   Andrir un gadget   Andrir un gadget   Andrir un gadget   Andrir un gadget   Andrir un gadget   Andrir un gadget   Andrir un gadget   Andrir un gadget   Andrir un gadget   Andrir un gadget   Andrir un gadget   Andrir un gadget                                                                                                    | Entrada nueva                                        | Añade, suprime y edita gadgets<br>ancho, utiliza el Diseñador de pla | en tu blog. Haz clic en los gadgets y arrantillas. | ástralos para cambiarlos | de posición. Para cambia             | ir las columna   |
| Páginas Web 2.0 en el aula (cabecera) Editar   Comentarios Añadir un gadget Editar   Google+ Añadir un gadget Añadir un gadget   Ingresos Entradas del blog Añadir un gadget   Diseño Plantila Archivo del blog   Configuración Editar   Configuración   Añadir un gadget Añadir un gadget                                                                                                    | <ul> <li>Visión general</li> <li>Entradas</li> </ul> | <b>B</b> Favicon                                                     | Editar                                             |                          | Barra de naveg                       | jación<br>Editar |
| Google+ Añadir un gadget   Ingresos Ingresos   Diseño Añadir un gadget   Plantilla Archivo del blog   Configuración Editar    Editar  Añadir un gadget  Añadir un gadget  Añadir un gadget  Editar  Editar  Añadir un gadget  Editar  Editar Editar  Editar  Editar  Editar  Editar  Editar Editar Editar  Editar  Editar  Editar Editar Editar  Editar Editar  Editar Editar Editar Editar                                                                                                    | <ul> <li>Páginas</li> <li>Comentarios</li> </ul>     |                                                                      | Web 2.0 en el aul                                  | a (cabecera)             |                                      | Editar           |
| Ingresos   Diseño   Plantilla   Configuración   Editar   Archivo del blog   Editar   Editar   Editar     Añadir un gadget     Añadir un gadget     Añadir un gadget     Editar     Añadir un gadget     Editar     Editar <td>Coogle+</td> <td></td> <td>Añadir un g</td> <td>adget</td> <td></td> <td></td>                                                                                                    | Coogle+                                              |                                                                      | Añadir un g                                        | adget                    |                                      |                  |
| Plantilla   Configuración     Configuración     Editar     Editar     Añadir un gadget     Añadir un gadget     Editar                                                                                                    | V Ingresos                                           |                                                                      | Entradas del blog                                  |                          | Añadir un gadget                     |                  |
| Editar          Editar       Editar         Añadir un gadget       Añadir un gadget         Añadir un gadget       Editar                                                                                                    | 🏲 Plantilla<br>🗲 Configuración                       |                                                                      |                                                    |                          | Archivo del blog<br>Datos personales | Editar           |
| Editar         Añadir un gadget         Añadir un gadget         Añadir un gadget         Añadir un gadget         Editar                                                                                                    |                                                      |                                                                      |                                                    |                          |                                      | Editar           |
| Añadir un gadget Añadir un gadget Añadir un gadget Editar                                                                                                    |                                                      |                                                                      |                                                    | Editar                   |                                      |                  |
| Añadir un gadget     Añadir un gadget       Attribution     Editar                                                                                                    |                                                      |                                                                      | Añadir un g                                        | adget                    |                                      |                  |
| Attribution Editar                                                                                                    |                                                      | Aña                                                                  | dir un gadget                                      | Af                       | ñadir un gadget                      |                  |
|                                                                                                    |                                                      |                                                                      | Attributi                                          | on                       |                                      | Editar           |

Por defecto aparecen suelen aparecer dos gadget que son: **Archivos del blog** (las entradas del blog agrupadas por meses o como lo hayamos configurado), y **Datos personales** (los datos del autor del blog).

Todo gadget lo podemos editar o eliminar (eliminar aparece cuando lo editamos). Los gadget que aparecen en una página son los que les guste al autor del blog. Son muy personales. Yo suelo recomiendo tres que son esenciales en un blog.

• Cuadro de búsqueda: Importante para que se puedan encontrar cualquier entrada dentro del blog.

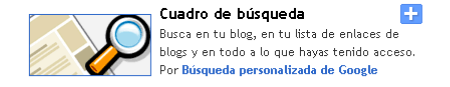

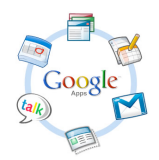

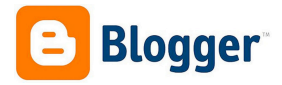

 Etiquetas: Es importante que todas las entradas estén etiquetadas con un tema y que lo podamos buscar rápidamente con el gadget de etiquetas. Blogger no permite hacer subcategorías o subetiquetas (para eso es bueno Wordpress).

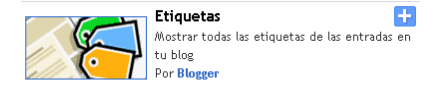

• Listado de enlaces: Nos permite añadir enlaces a otros blog y web. Podemos agregar este gadget tantas veces queramos, para organizar de esta forma los enlaces por grupos.

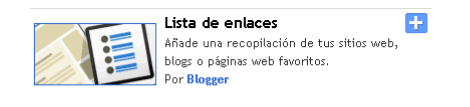

Cada gadget viene descrito para qué sirve, por lo tanto es interesante leer qué nos puede aporta al blog dicho gadget o herramienta.

Son también muy interesantes los gadget: **Texto** (para meter texto o frases), **Páginas** (para poder ver las páginas fijas de nuestro blog), o el **HTML** (el gadget que tendremos que usar si queremos insertar cualquier herramienta que venga descrito o escrito con código HTML).

Los gadget se pueden mover en cualquier momento con sólo coger y arrastrar.

Para terminar este apartado decir que los gadget se pueden colocar en cualquiera de las secciones en las que dice gadget y que también se puede configurar el apartado **Entradas** del blog.

| ro de entradas en la página principal: | 10 Entradas       | \$ |
|----------------------------------------|-------------------|----|
| del enlace de la página de entrada:    | Más información » | 8  |
| nes de la página de entrada            |                   |    |
| 26 de enero de 2013 \$                 |                   |    |
| Publicado por Raúl                     |                   |    |
| en 19:56                               | •                 |    |
| 5 comentarios                          |                   |    |
| Enlaces a esta entrada                 |                   |    |
| Etiquetas: fotos, vacacion             | S                 |    |
| Reacciones: divertido interesar        | te guay Editar    |    |
| Mostrar edición rápida 🥒               |                   |    |
| Mostrar enlaces para el envío de entr  | ıdas 🖂            |    |
| Mostrar botones para compartir         | 🕒 🖿 🛃 🛛           |    |
| Ubicación: Nueva York, Nu              | eva York, EE. UU. |    |
|                                        |                   |    |

Viendo blogs es la forma en la que descubrimos qué gadget queremos para nuestro blog.

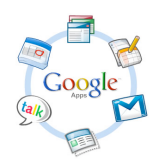

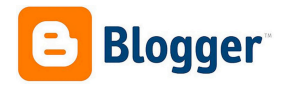

# Estadísticas de nuestro blog

Tenemos un panel de control de las visitas recibidas muy completo.

Podemos ver las estadísticas por: días, por entradas más visitadas, desde qué países nos visitan...

| Mi       | s blogs                                                                        | Web 2.0 en el 19/01/2013 20:00 - 26/01/2013 19:00        | C     | Ahora                                                | Día         | Semana                | Mes      | En cualquier m | omento | 4 |  |
|----------|--------------------------------------------------------------------------------|----------------------------------------------------------|-------|------------------------------------------------------|-------------|-----------------------|----------|----------------|--------|---|--|
|          | trada nueva<br>Visión general<br>Entradas<br>Páginas<br>Comentarios<br>Google+ | Aún no hay estadísticas. Vuelve a comprobarlo más t      | arde. | Páginas<br>Páginas<br>Páginas<br>Páginas<br>No conta | 0<br>0<br>0 | 0<br>0<br>0           |          |                |        |   |  |
| ¢        | Estadísticas                                                                   | Entradas                                                 | Fu    | Fuentes de tráfico                                   |             |                       |          |                |        |   |  |
|          | Entradas<br>Fuentes de tráfico<br>Público                                      | Aún no hay estadísticas. Vuelve a comprobarlo más tarde. | s /   | Aún no hay                                           | estadís     | ticas. Vuel<br>tarde. | ve a con | nprobario más  |        |   |  |
| Ŷ        | Ingresos<br>Diseño                                                             |                                                          | Pú    | úblico                                               |             |                       |          |                |        |   |  |
| <b>F</b> | Plantilla<br>Configuración                                                     |                                                          | ,     | Aún no hay                                           | estadís     | ticas. Vuel<br>tarde. | ve a con | nprobarlo más  |        |   |  |

## Google+ vinculado a nuestro blog?

En la sección de Google+ podemos vincular nuestro con nuestra cuenta de Google para que nos publique en nuestro muro de Google cada vez que hacemos una entrada en el blog.

### Como moderar comentarios en nuestro blog

Cuando accedamos a la pestaña **COMENTARIOS**, podremos ver los comentarios Publicados, los que estén pendientes de moderación y los que son Spam.

En este panel podremos aprobar, o suprimir los comentarios de los visitantes del blog.

| Mis blogs                                            | Web 2.0 en el aula . Comentarios > Publicados | \$   |
|------------------------------------------------------|-----------------------------------------------|------|
| Entrada nueva                                        | Eliminar contenido Eliminar Spam              | 50 👻 |
| <ul> <li>Visión general</li> <li>Entradas</li> </ul> | No hay ningún comentario publicado.           |      |
| Comentarios<br>Publicados                            |                                               |      |
| Esperando<br>moderación<br>Spam                      |                                               |      |

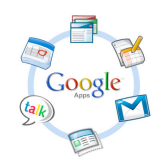

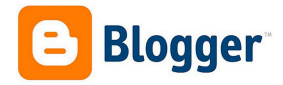

# Creación de páginas en el blog

Las páginas son como las entradas, pero estas no se ordenan en orden cronológico y no tienen etiquetas. Se pueden realizar 10 páginas y se usan para poner contenido más estático en el blog.

| Mis blogs                                                             | Web 2.0 en el aula . Páginas                                                                                                    | Guardar disposición | Borrar cambios |
|-----------------------------------------------------------------------|----------------------------------------------------------------------------------------------------|---------------------|----------------|
| Entrada nueva<br>Visión general<br>Entradas<br>Páginas<br>Comentarios | Página nueva <ul> <li>Página en blanco</li> <li>Añade texto y archivos multimedia.</li> <li>Dirección web</li> <li>Envía a los lectores a otra dirección web.</li> </ul> |                     |                |

Se puede crear una página como una entrada, que explicaremos a continuación, o crear una página que sea un enlace a otro sitio web.

Luego sólo nos quedará escoger dónde queremos que sean visibles las páginas.

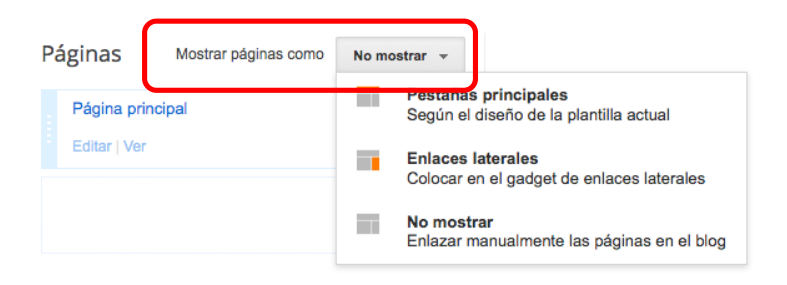

### Cómo crear entradas en el blog

Esta es la sección más usada del blog. Todo lo que hemos hecho hasta ahora consiste en configurar el blog o darle forma. Podemos cambiarlo en cualquier momento, pero no estamos todo el día haciendo cambios en la configuración.

Lo que normalmente hacemos en un blog es: Crear entradas, editar entradas (si nos hemos equivocado), y administrar los comentarios.

Para hacer entradas hay que ir a la sección ENTRADA NUEVA.

Entrada nueva

Los pasos a seguir siempre son los mismos:

- Poner título a la entrada.
- Poner un texto a la entrada. En muchas ocasiones se adjuntan imágenes y en otras ocasiones se adjunta una aplicación externa que viene en código HTML, por lo que lo tendremos que hacer desde la pestaña HTML.
- Poner etiquetas para agrupar el contenido del blog.

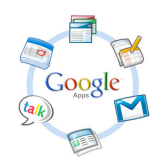

**Aplicaciones de Google** 

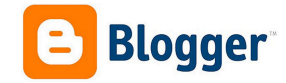

Raúl Diego Obregón

| Web 2.0  | en el au | la · Entrada 🔲      | ítulo de la entra | da           |                         | Public    | ar Guardar | Vista | previa Cerrar                                   |
|----------|----------|---------------------|-------------------|--------------|-------------------------|-----------|------------|-------|-------------------------------------------------|
| Redactar | HTML     | n a $\mathcal{F}$ T | ▼ Normal          | • B <i>I</i> | <u>U</u> ABC <u>A</u> - | Ø ▼ Enlac | e 🔤 🎬 🗟    | ≣∙≟⊟  | i≡ 44 <b>I</b> ↓ ₩                              |
|          |          |                     |                   |              |                         |           |            |       | <ul> <li>Configuración de la entrada</li> </ul> |
|          |          |                     |                   |              |                         |           |            |       | Etiquetas                                       |
|          |          |                     |                   |              |                         |           |            |       | () Programar                                    |
|          |          |                     |                   |              |                         |           |            |       | CD Enlace permanente                            |
|          |          |                     |                   |              |                         |           |            |       | Vbicación                                       |
|          |          |                     |                   |              |                         |           |            |       | 🍄 Opciones                                      |
|          |          |                     |                   |              |                         |           |            |       |                                                 |

Si queremos podemos hacer una **VISTA PREVIA**, o **GUARDAR (en borrador)** si aún no hemos terminado la entrada, o **PUBLICAR** directamente, si ya la acabamos.

#### Publicar una entrada de texto:

Escribir una entrada de texto es tan sencillo como seguir los cuatro pasos que hemos nombrado: poner título, texto, etiquetarlo y dar a **PUBLICAR**.

Hay unas opciones avanzadas para las entradas que las encontramos a la derecha, debajo de **Etiquetas**.

#### Programar la publicación:

A destacar de las opciones de la derecha es:

• Programar.

Esta opción nos permite que la entrada se publique automáticamente en ese momento o que se publique en un día y hora. Interesante si queremos cambiar el orden de las entradas ya publicadas o que una entrada se publique en el momento que deseemos. Importante que hayamos configurado bien la hora del blog.

| ()                                                              | () Programar |        |    |      |       |    |    |  |
|-----------------------------------------------------------------|--------------|--------|----|------|-------|----|----|--|
| <ul> <li>Automático</li> <li>Establecer fecha y hora</li> </ul> |              |        |    |      |       |    |    |  |
|                                                                 | 26 en        | e 201: | 3  |      | 20:09 |    |    |  |
|                                                                 | «            |        | en | e 20 | 013   |    | »  |  |
|                                                                 | D            | L      | М  | х    | J     | v  | S  |  |
|                                                                 | 30           | 31     | 1  | 2    | 3     | 4  | 5  |  |
|                                                                 | 6            | 7      | 8  | 9    | 10    | 11 | 12 |  |
|                                                                 | 13           | 14     | 15 | 16   | 17    | 18 | 19 |  |
|                                                                 | 20           | 21     | 22 | 23   | 24    | 25 | 26 |  |
|                                                                 | 27           | 28     | 29 | 30   | 31    | 1  | 2  |  |
|                                                                 | 3            | 4      | 5  | 6    | 7     | 8  | 9  |  |
| Zona horaria: Hora de Europa Central                            |              |        |    |      |       |    |    |  |
|                                                                 | Liste        | ,      |    |      |       |    |    |  |

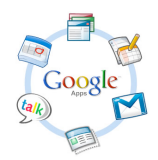

**Aplicaciones de Google** 

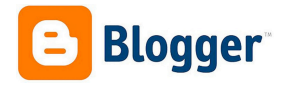

#### **Publicar imágenes:**

Si queremos publicar con nuestro texto una imagen, tenemos que hacer clic en el "Icono Imagen":

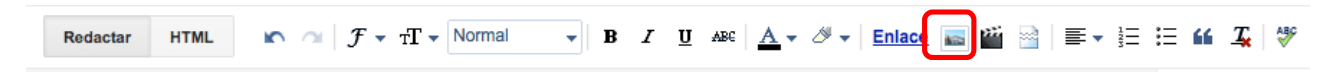

Insertar una imagen se puede hacer de varias formas:

- Subir: Subiríamos una imagen desde el ordenador.
- **Desde este blog:** Cuando se crea un blog de Blogger se crea una carpeta en Picasa (herramienta de almacenamiento de Google), donde se almacenan todas las imágenes subidas.
- Desde álbumes web de Picasa: Se pueden insertar imágenes que también estén en otro de nuestros álbumes.
- Desde el móvil.
- Desde la webcam.
- Desde una URL: También podemos insertar una imagen si insertamos la URL de una imagen que esté en internet. La dirección de una imagen que esté en internet se consigue con el botón derecho "copiar URL de la imagen".

| Subir                          | 1 Elegir archivos                                                          |
|--------------------------------|----------------------------------------------------------------------------|
| Desde este blog                | Puedes subir varios archivos a la vez. Su formato debe ser JPG, GIF o PNG. |
| Desde Álbumes web<br>de Picasa |                                                                            |
| From your phone                |                                                                            |
| From your webcam               |                                                                            |
| Desde una URL                  |                                                                            |
|                                |                                                                            |
|                                |                                                                            |
|                                |                                                                            |
|                                |                                                                            |
|                                |                                                                            |
|                                |                                                                            |
|                                |                                                                            |
|                                |                                                                            |

#### Cómo insertar un hipervínculo a una página:

Es tan sencillo como seleccionar una palabra o una imagen, y hacer clic en "**Enlace**", donde se escribirá la dirección de hipervínculo. Indicarle si queremos que nos habla en esa página u otra en enlace y **ACEPTAR**.

| Editar enlace                                           | ×                                                                                                    |
|---------------------------------------------------------|----------------------------------------------------------------------------------------------------|
| Texto para mostrar:                                     |                                                                                                    |
| Enlazar a:                                              | A qué URL deberia dirigir este enlace?                                                                                                    |
| <ul> <li>Dirección web</li> </ul>                       |                                                                                                    |
| <ul> <li>Dirección de correo<br/>electrónico</li> </ul> | Prueba este enlace.<br>¿No estás seguro de qué poner en el cuadro?Primero,<br>encuentra en la Web la página a la que deseas enlazar.<br>(Un motor de búsqueda puede ser útil). Luego, copia la<br>dirección web en el cuadro de la barra de direcciones del<br>navegador y pégalo en el cuadro anterior. |
| Abrir este eplace en ur<br>Add 'rel=nofollow' attrib    | a ventana queva<br>oute (Learn more)                                                                                                    |
| Aceptar Cancelar                                        |                                                                                                    |

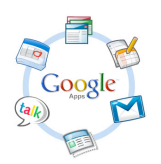

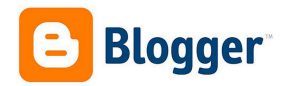

#### Insertar aplicaciones 2.0 en nuestro blog:

Esta es de las funciones más interesantes y usadas en un blog. Insertar vídeos, presentaciones, galerías de imágenes y otras aplicaciones 2.0 que encontramos en internet. En todas estas aplicaciones podemos encontrar las palabras: **INSERTAR**, **EMBED** o **COLOCAR EN TU WEB O BLOG**.

Tenemos que coger el código que nos da la aplicación e insertarlo en la pestaña Edición de HTML.

Ejemplo con Youtube:

- Vamos a COMPARTIR.
- Luego a INSERTAR.
- En TAMAÑO DE VÍDEO, escogemos PESONALIZAR y ponemos el ancho de nuestro blog.
- Una recomendación es desactivar la casilla MOSTRAR SUGERENCIAS... así no nos podrá ningún vídeo, no deseado, al terminar.
- Por último, copiar el CÓDIGO HTML del vídeo.

| And the second second second second second second second second second second second second second second second                                                                                                    |            |          |
|----------------------------------------------------------------------------------------------------|------------|----------|
| Web 2.0<br>y educación                                                                                                    |            |          |
| <ul> <li>• 00:06 / 12:28</li> <li>• Web 2.0 y Educación</li> <li>• CursowebCPR · 3 vídeos</li> <li>• Suscribirse 35</li> </ul>                                                                                                    | Pantalla d | completa |
| Download  Información Compartir Añadir a                                                                                                    | da         |          |
| Compartir este vídeo       Insertar       Enviar por correo       Hangout III         Compartir con la lista de reproducción que empieza por       vídeo actual • <iframe <="" height="413" td="" width="551">       •         src="http://www.youtube.com/embed/anhSNIoWa0g?rel=0"       •         frameborder="0" allowfullscreen&gt;</iframe> •         Tamaño del vídeo:       Tamaño personalizado       • |            |          |
| <ul> <li>Mostrar sugerencias de vídeos cuando finalice la reproducción del vídeo</li> <li>Utilizar HTTPS [?]</li> <li>Activar el modo de mejora de la privacidad [?]</li> <li>Utilizar código de inserción antiguo [?]</li> </ul>                                                                                                    |            |          |

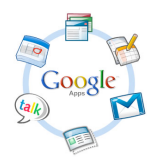

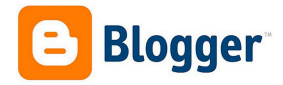

Vamos a una entrada, y en la pestaña HTML de la entrada pegamos el código que hemos copiado.

| C Ver blog                                 |                    | 🔝 Raúl 👻                                                                                                    |
|--------------------------------------------|--------------------|----------------------------------------------------------------------------------------------------|
| Web 2.0 en el aula · Entrada Vídeo Web 2.0 | Publicar Guardar   | Vista previa Cerrar                                                                                                    |
| Redactar HTML B <i>I</i> ABC Enlace if if  | anhSNloWa0g?rel=0" | <ul> <li>Configuración de la entrada</li> <li>Etiquetas</li> <li>Programar</li> <li>Enlace permanente</li> <li>Ubicación</li> <li>Opciones</li> </ul> |

### Cómo editar las entradas ya realizadas del blog

Tenemos que ir a la opción **ENTRADAS**. En ella veremos las entradas publicadas, las entradas aún no publicadas (que son borradores), las horas de las entradas y ahí las podremos editar o suprimir.

| Mis blogs                 | Web 2.0 en el aula . Entradas > Todas (2) | Todas las etiquetas 🕞 | Q 🌣              |
|---------------------------|-------------------------------------------|-----------------------|------------------|
| Entrada nueva             | Publicar Cambiar a borrador               | 1-2 de 2              | 1 · > 25 ·       |
| Visión general            | Glostter <u>Gloster</u>                   | Borrador Raúl         | 0 🗭 0 🖾 20:25:00 |
| Todas (2)<br>Borrador (1) | Blogger <u>Blogger</u>                    | Raúl                  | 0 🗭 0 🖾 20:09:00 |
| Publicados (1)            |                                           |                       |                  |

Sólo debemos hacer doble clic en el título de la entrada para poder editarla. Si hacemos clic en el cuadro que hay a su izquierda podremos:

- Añadir nuevas etiquetas.
- Publicar.
- Cambiar a borrador.
- O eliminar

Ejemplo de blog de Blogger: http://webdospuntoceroenelaula.blogspot.com.es/

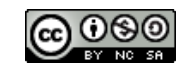

Raúl Diego Obregón www.rauldiego.es correo@rauldiego.es